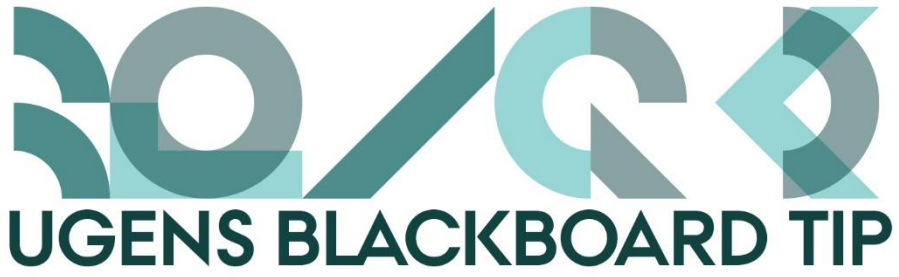

## Undgå ballade når du kopierer tekst ind

Det kan være rigtig rart at producere tekstmateriale til Blackboard i dit eget tekstbehandlingsprogram fremfor i Blackboard-teksteditoren. Desværre kan der opstå nogle problemer når man kopierer teksten direkte ind i Blackboard, eksempelvis med linjeafstanden, tekststørrelsen og den generelle opsætning.

For at komme udenom dette kan man benytte sig af forskellige programmer. Hvis man har ren tekst, kan man kopiere sin tekst et smut forbi Notesblok (Windows) eller TextEdit (Mac) for at fjerne formateringen af teksten, her vil al formatering forsvinde. Hvis du derimod har tabeller, tekstfarver, forskel i fed, kursiv og almindelig skrift, som du gerne vil have med over, så kan du benytte et program som eksempelvis word2cleanhtml. Her kan du selv vælge hvad du vil have med over. Tjenesten er gratis at benytte.

## Sådan gør du:

## Notesblok i Windows

- 1. Skriv dit indhold i f.eks. Word, marker og kopier indholdet (Ctrl+C).
- 2. Indsæt indholdet i Notesblokken (Ctrl+V).
- 3. Marker indholdet i Notesblokken og kopier det (Ctrl+C).
- 4. Åben dit kursus på Bb, find eller opret det Item hvor du ønsker teksten
- 5. Indsæt indholdet i teksteditoren (Ctrl+V).

## Word2cleanhtml

- 1. Skriv dit indhold i f.eks. Word, marker og kopier indholdet (Ctrl+C).
- 2. Åben siden www.word2cleanhtml.com
- 3. Indsæt indholdet i tekstfeltet (Ctrl+V) og klik på "Convert to clean HTML".
- 4. Marker indholdet og kopier det (Ctrl+C) eller klik på knappen" Copy HTML to clipboard".

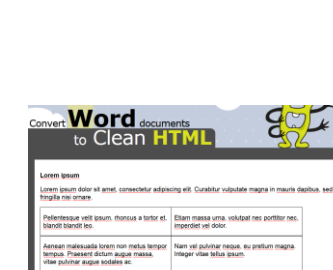

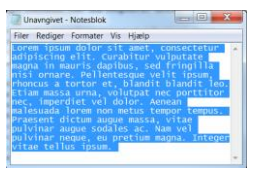

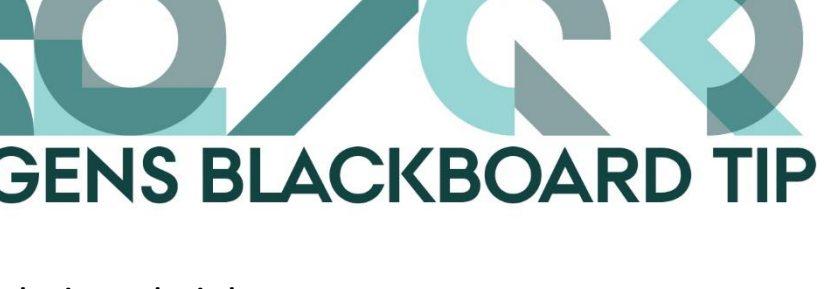

- 5. Åben dit kursus på Bb, find eller opret det Item hvor du ønsker teksten
- 6. Klik på HTML-knappen i menuen over teksteditoren og kopier den rene HTML ind (Ctrl+V).

| * N       | lam   |     |    |            |       |          |        |      |     |    |   |                         |                       |    |     |          |     |     |   |     |  |
|-----------|-------|-----|----|------------|-------|----------|--------|------|-----|----|---|-------------------------|-----------------------|----|-----|----------|-----|-----|---|-----|--|
| Colo      | ur of | Nan | ne |            |       |          |        | Q    | Bla | ck |   |                         |                       |    |     |          |     |     |   |     |  |
| Tevt      |       |     |    |            |       |          |        |      |     |    |   |                         |                       |    |     |          |     |     |   |     |  |
| Text      | T     | T   | Ŧ  | Pa         | ragra | aph      | ¥      | Aria | 1   |    |   | 3 (12                   | pt)                   | := | ×   | ŧΞ       | - 1 | C - | ø | • @ |  |
| Text<br>T |       | T   | Ŧ  | Pa<br>III) | ragra | aph<br>E | •<br>= | Aria | ≣   | 1  | • | 3 (12<br>T <sup>×</sup> | pt)<br>T <sub>x</sub> | := | - 1 | i≣<br>¶• | • : | C - | / | •   |  |

Happy Blackboarding og god weekend.

Venlig hilsen

ST Learning Lab

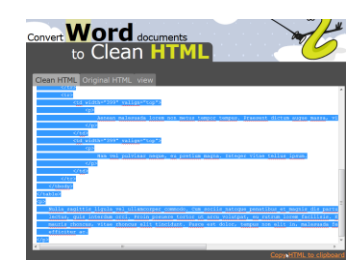